## OBSŁUGA SYSTEMU USOSWEB

INSTRUKCJA DLA STUDENTÓW

Opracowała: Marta Jankowska

CENTRUM INFORMATYCZNE UAM

Data dokumentu: 15 marca 2023 r.

## LOGOWANIE DO SYSTEMU USOSWEB

 Włącz przeglądarkę internetową i otwórz <u>USOSweb (https://usosweb.amu.edu.pl/)</u>. Zaloguj się za pomocą linku w prawym górnym rogu.

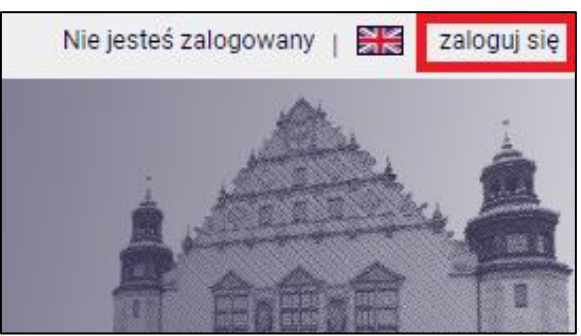

Rysunek 1: Przycisk zaloguj się.

2. Na stronie Centralnego Systemu Uwierzytelniania UAM podaj login i hasło (takie jak do uniwersyteckiej poczty elektronicznej @st.amu.edu.pl) i kliknij *Zaloguj się*.

| Logowanie              |              |                                                    | 💥 English |
|------------------------|--------------|----------------------------------------------------|-----------|
|                        | VAM          | Uniwersytet<br>im. Adama Mickiewicza<br>w Poznaniu |           |
|                        | Identyfikato | r                                                  |           |
|                        | Hasło        |                                                    |           |
|                        | Zaloguj się  | Ustaw nowe hasło                                   |           |
| Potrzebujesz pomocy?   |              |                                                    |           |
| Deklaracja dostępności |              |                                                    |           |
|                        |              |                                                    |           |

Rysunek 2: Panel CAS do logowania.

**Uwaga!** Jeśli logowanie nie powiedzie się, np. podasz złe hasło i nie możesz uzyskać dostępu do USOSweb, skontaktuj się z wydziałowym koordynatorem USOS. Lista osób pełniących taką funkcję na wydziałach znajduje się <u>tutaj</u> (zakładka *Aktualności* -> po lewej *Kontakt*).